## **Comment rejoindre une session collective**

Mise à jour : 11 févr. 2025

Vous trouverez ici un pas-à-pas pour vous enregistrer à une session collective et vous y connecter.

Si malgré ces instructions, vous rencontrez des difficultés, contactez notre équipe technique à <u>programme@mon-metier-me-ressemble.com</u>.

1. Allez sur votre espace membre en page d'accueil https://les-ateliers-des-filles-zen.com/bilan-accueil

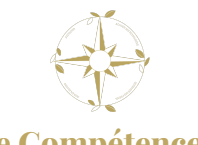

Bilan de Compétences CAP® mon-metier-me-ressemble.com

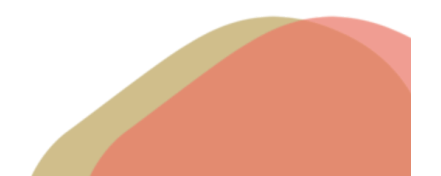

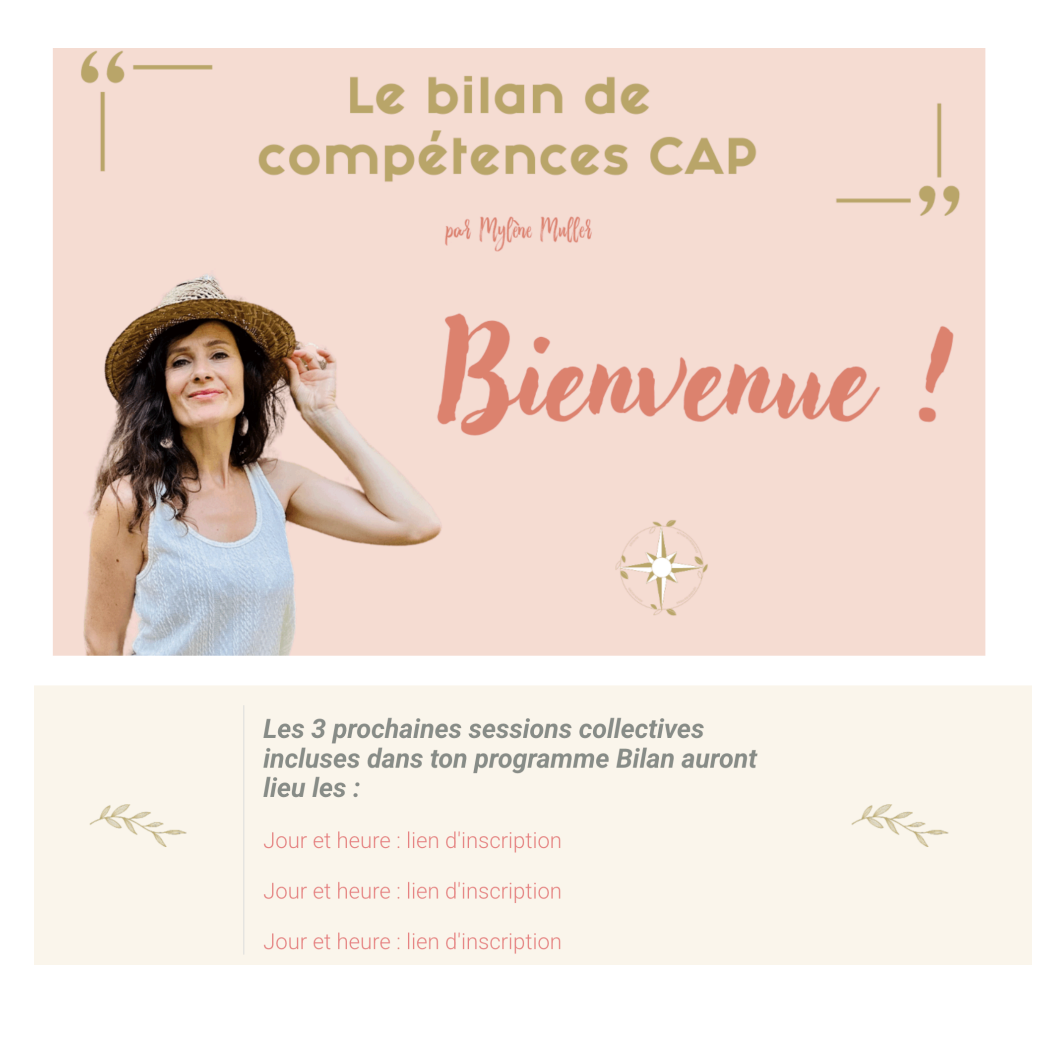

2. Cliquez sur le lien d'inscription de la prochaine session et **remplissez le formulaire** Zoom qui apparaît.

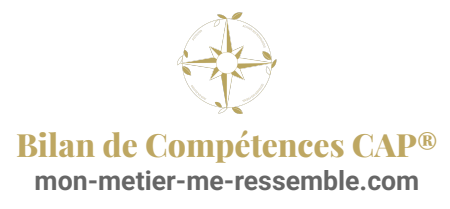

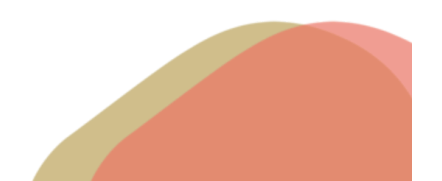

| Date et heure 27 févr. 202                                                                                | 5 18:30 heure de Paris                                                                                                    |                       |
|----------------------------------------------------------------------------------------------------|----------------------------------------------------------------------------------------------------|-----------------------|
| Inscription à la réunion                                                                                  |                                                                                                    |                       |
| Prénom*                                                                                                   | Nom de famille*                                                                                                    |                       |
| Mylène                                                                                                    | MULLER                                                                                                    |                       |
| Adresse e-mail*                                                                                           |                                                                                                    |                       |
| Les informations que vous fourn<br>compte et l'hôte, et ces dernier<br>d'utilisation et Politique de conf | nissez lors de l'inscription seront partagées avec le propriét<br>s pourront les utiliser et les partager conformément à leurs t<br>identialité. | aire du<br>Conditions |
|                                                                                                    |                                                                                                    |                       |
| Je ne suis pas un robot                                                                                   | reCAPTCHA<br>anfidentialité - Conditions                                                                                                    |                       |

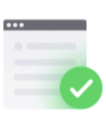

## Votre inscription est effectuée

Veuillez vérifier l'e-mail de confirmation envoyé à mylenemull\*\*@hotmail.fr

Sujet Rituel de clôture Date et heure

Sessions sélectionnées : 27 févr. 2025 18:30

E-mail non reçu ? Cliquez sur ici pour renvoyer

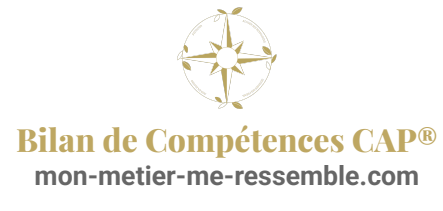

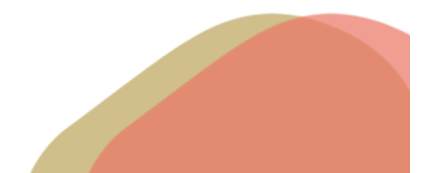

3. Vous recevrez un **mail de confirmation avec le lien de connexion** à utiliser pour la session.

| ZOOM                                                   |                                                                                                    |  |
|--------------------------------------------------------|----------------------------------------------------------------------------------------------------|--|
|                                                        |                                                                                                    |  |
| Bonjour Mylène MULLER,<br>Merci de vous être inscrit(e | ) à Rituel de clôture. Vous trouverez ci-après les informations sur cette réunion.                                                   |  |
| Rituel de clôture                                      |                                                                                                    |  |
| Date et heure                                          | 27 févr. 2025 18:30 Paris                                                                                                    |  |
| ID de réunion                                          | 841 0148 0161                                                                                                    |  |
| Pour modifier ou annuler le                            | s détails de votre inscription, cliquez ici. Vous pouvez annuler votre inscription avant 27 févr. 2025 18:30                         |  |
| MANIÈRES DE REJOINI                                    | DRE ZOOM                                                                                                    |  |
| 1. Rejoindre ZC                                        | OOM avec un PC, un Mac, un iPad ou un appareil Android                                                                               |  |
| Rejoindre la                                           | réunion                                                                                                    |  |
| Si le bouton ci-dessus ne fo                           | onctionne pas, collez cet élément dans votre navigateur :                                                                            |  |
| https://us02web.zoom.us/w<br>tk=3p3ce3ZoMVwGmquVL      | / <u>84101480161?</u><br>33nuUnjroanMNNQjalbQSV0nV0.DQcAAAATINa-4RZfbU1nZTd4RFEwNmJ2N0VuR1JxX3pRAAAAAAAAAAAAAAAAAAAAAAAAAAAAAAAAAAAA |  |
|                                                        |                                                                                                    |  |

Vous pouvez également enregistrer la session dans votre calendrier Outlook, ou votre agenda Google/Yahoo pour ne pas l'oublier !

En cliquant sur les liens reçus dans le même mail, à cet endroit :

Ajouter à l'agenda (.ics) | Ajouter à Google Agenda | Ajouter au Calendrier Yahoo

4. Le jour J, vérifiez votre vidéo et votre micro en amont, afin de profiter pleinement de votre session !

**Bravo** !

Bilan de Compétences CAP® mon-metier-me-ressemble.com

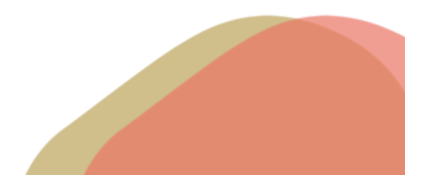